# **1GX** External Candidate – Creating your Candidate Profile

| 1. Click on <b>My Profile</b> a page.                                                                                                    | at the top right corner of the <u>Alberta Governme</u>                                                                     | <u>ent Jobs</u> |
|----------------------------------------------------------------------------------------------------|----------------------------------------------------------------------------------------------------|-----------------|
| Login/My Profile                                                                                                    | 1                                                                                                    |                 |
| 2. Choose Create an a                                                                                                    | ccount under the sign-in section.                                                                                          |                 |
| Career Opportunities                                                                                                    | :: Sign In                                                                                                    |                 |
| Already have an ac<br>Enter your email addre                                                                                                 | count?<br>ess and password (both are case-sensitive).                                                                      |                 |
| *indicates a required f                                                                                                    | ield.                                                                                                    |                 |
| Email Address:*                                                                                                    |                                                                                                    |                 |
| Password:*                                                                                                    |                                                                                                    | Show            |
|                                                                                                    | Sign In Forgot your password?                                                                                              |                 |
| 2 Not a registered user y<br>Create an account to app                                                                                        | yet?<br>ly for our career opportunities.                                                                                   |                 |
| <ul> <li>3. In the Create an Acc</li> <li>a) Enter your information</li> <li>valid email address.</li> <li>b) Click on Terms of L</li> </ul> | count section:<br>on in the fields with the *. NOTE: Ensure you ir<br><b>Jse</b> to review and accept the privacy statemen | nclude a<br>t.  |

c) Click Create Account to continue.

#### Career Opportunities: Create an Account

Already a registered user? Please sign in Login credentials are case sensitive

#### \*indicates a required field.

| Email Address: *              |                                                                                                    |      |
|-------------------------------|----------------------------------------------------------------------------------------------------|------|
| Retype Email Address: *       |                                                                                                    |      |
| Choose Password: *            |                                                                                                    | Show |
|                               | <ul> <li>Password must be at least 12 characters long.</li> <li>Password must not be longer than 20 characters.</li> <li>Password must contain at least one upper case and one lower case letter.</li> <li>Password must contain at least one number or punctuation character.</li> <li>Password must not contain space or unicode characters.</li> </ul> |      |
| Retype Password: *            |                                                                                                    | Show |
| First Name: *                 |                                                                                                    |      |
| Last Name:*                   |                                                                                                    |      |
| Country/Region of Residence:* | - Select - 🗸                                                                                                    |      |
| Notification:                 | Receive new job posting notifications                                                                                                    |      |
|                               | Hear more about career opportunities                                                                                                    |      |
| 3b Terms of Use:*             | Read and accept the data privacy statement.                                                                                                    |      |
| 30                            | Create Account                                                                                                    |      |
|                               |                                                                                                    |      |
|                               |                                                                                                    |      |
|                               |                                                                                                    |      |
|                               |                                                                                                    |      |

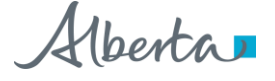

## **1GX** External Candidate – Creating your Candidate Profile

### 4. Click on My Documents to upload your resume.

| ~  | My Documents                                                                                                    |   |  |  |  |  |
|----|----------------------------------------------------------------------------------------------------|---|--|--|--|--|
| Ad | Accepted file types: DOCX, PDF, Image and Text (MSG, PPT and XLS file types are not accepted for resume or cover letter |   |  |  |  |  |
|    | Resume/CV                                                                                                    | ] |  |  |  |  |
| 4  | Upload a Resume                                                                                                    |   |  |  |  |  |
|    |                                                                                                    |   |  |  |  |  |
|    | 0                                                                                                    |   |  |  |  |  |
|    | Supporting Documentation                                                                                                |   |  |  |  |  |
|    | Add a Document                                                                                                    |   |  |  |  |  |
|    |                                                                                                    |   |  |  |  |  |
|    | 0                                                                                                    |   |  |  |  |  |
|    |                                                                                                    |   |  |  |  |  |

**5.** *If* you are required to upload supporting documents, go to the My Documents section and click on **Add a Document**.

| ypes: DOCX, | PDF, Image | and Text (M | ISG, PPT and | XLS file types | are not acceț | oted for resu | ume or cover le |
|-------------|------------|-------------|--------------|----------------|---------------|---------------|-----------------|
| tesume      |            |             |              |                |               |               |                 |
| lesume      |            |             |              |                |               |               |                 |
|             |            |             |              |                |               |               |                 |
|             |            |             |              |                |               |               |                 |
| cumentation |            |             |              |                |               |               |                 |
| cument      |            |             |              |                |               |               |                 |
|             |            |             |              |                |               |               |                 |
|             | iment      | iment       | iment        | iment          | iment         | iment         | iment           |

6. Click on **Profile Information**. Enter your information in the fields with the \* to complete your candidate profile.

| * | Profile Information |                                                               |
|---|---------------------|---------------------------------------------------------------|
| 6 | * Postal Code:      | * Are you currently employed by the Government of<br>Alberta? |
|   |                     | No Selection 🗸                                                |

**7.** Click **Save** in the bottom right corner of the Profile Information page to complete the candidate profile process. You can return and update your information at any time.

| Language Skills                                                       |      |
|-----------------------------------------------------------------------|------|
| Geographic Mobility                                                   |      |
| 2                                                                     | Save |
|                                                                       |      |
| Once you have created your profile, you will use it to apply on jobs. |      |
|                                                                       |      |
|                                                                       |      |

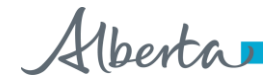